#### DPH-150S/DPH-150SE VERSION 3.00

## QUICK INSTALLATION GUIDE

Руководство по быстрой установке

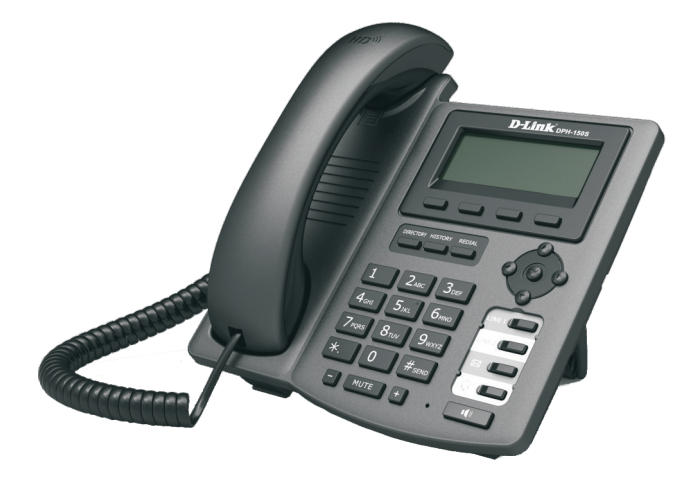

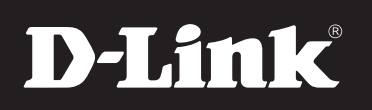

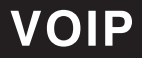

# **D-Link** Quick Installation Guide

This product can be set up using any current Web browser, i.e., Internet Explorer 6.0 or Netscape Navigator 7.0

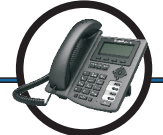

DPH-150S/DPH-150SE VoIP Phone

### Before You Begin

This product can be set up using the Keypad and a Web browser such as Internet Explorer.

If you purchased this product to make a VoIP call, you must have either an Ethernet-based Cable or a DSL modem with an active connection to the Internet.

### Check Your Package Contents

These are the items included with your DPH-150S/DPH-150SE IP Phone purchase:

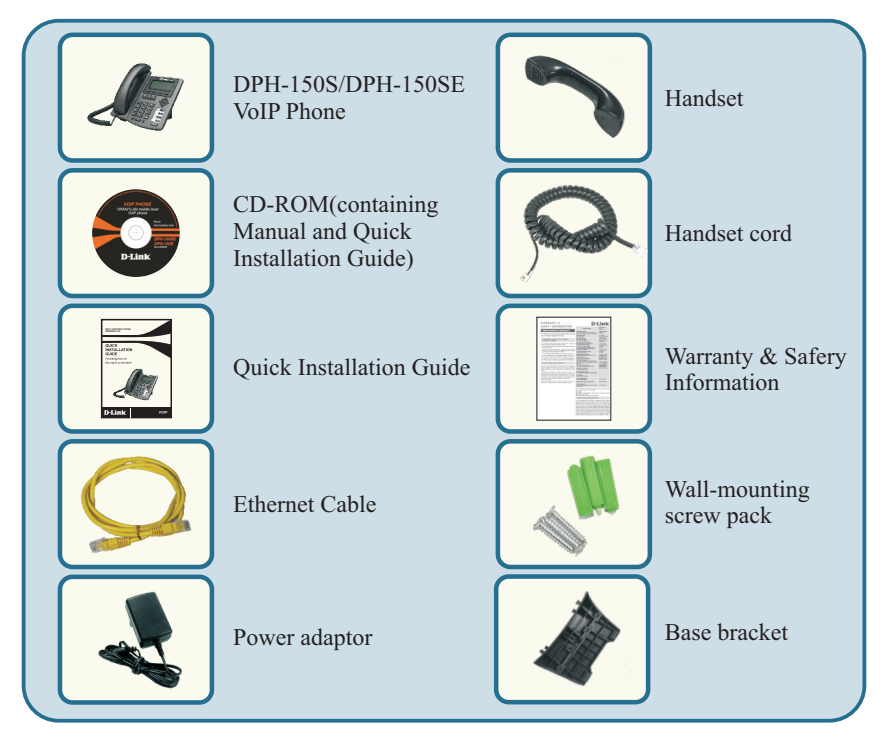

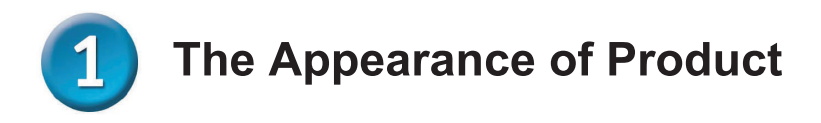

Front view and keypad function:

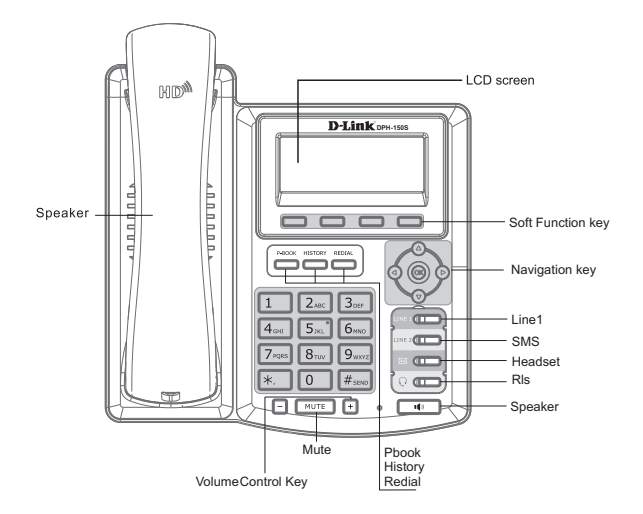

You can press these number keys one or more times to complete the corresponding input when you want to do some input on the LCD.

|                         | Text        | Mode         |                         | Text                        | Mode         |
|-------------------------|-------------|--------------|-------------------------|-----------------------------|--------------|
| Key                     | Normal(ABC) | Numeric(0-9) | Key                     | Normal(ABC)                 | Numeric(0-9) |
| 1                       |             | 1            | 7 <sub>PQRS</sub>       | PQRSpqrs                    | 7            |
| 2 <sub>ABC</sub>        | ABCabc      | 2            | <b>8</b> <sub>TUV</sub> | TUVtuv                      | 8            |
| 3DEF                    | DEFdef      | 3            | 9 <sub>wxyz</sub>       | WXYZwxyz                    | 9            |
| <b>4</b> <sub>GHI</sub> | GHlghi      | 4            | 0                       |                             | 0            |
| 5 <sub>JKL</sub>        | JKLjkl      | 5            | *.                      | #@,.:/\$%&<br>()<>[]~!_=+-? | *            |
| <b>6</b> <sub>MNO</sub> | MNOmno      | 6            | #send                   |                             | #            |

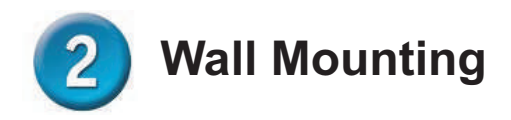

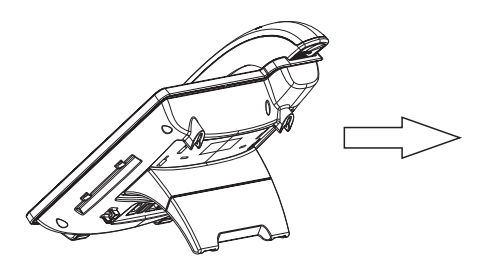

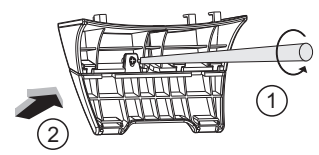

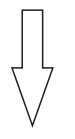

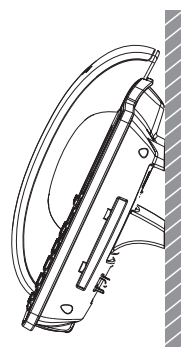

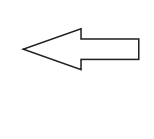

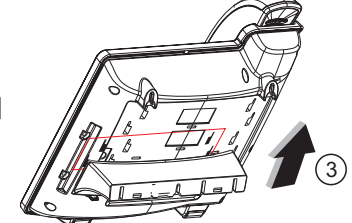

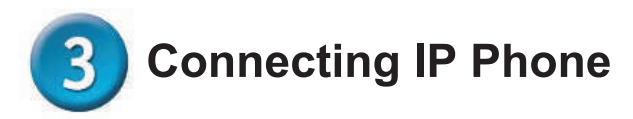

Connect the IP Phone as shown by the following diagram:

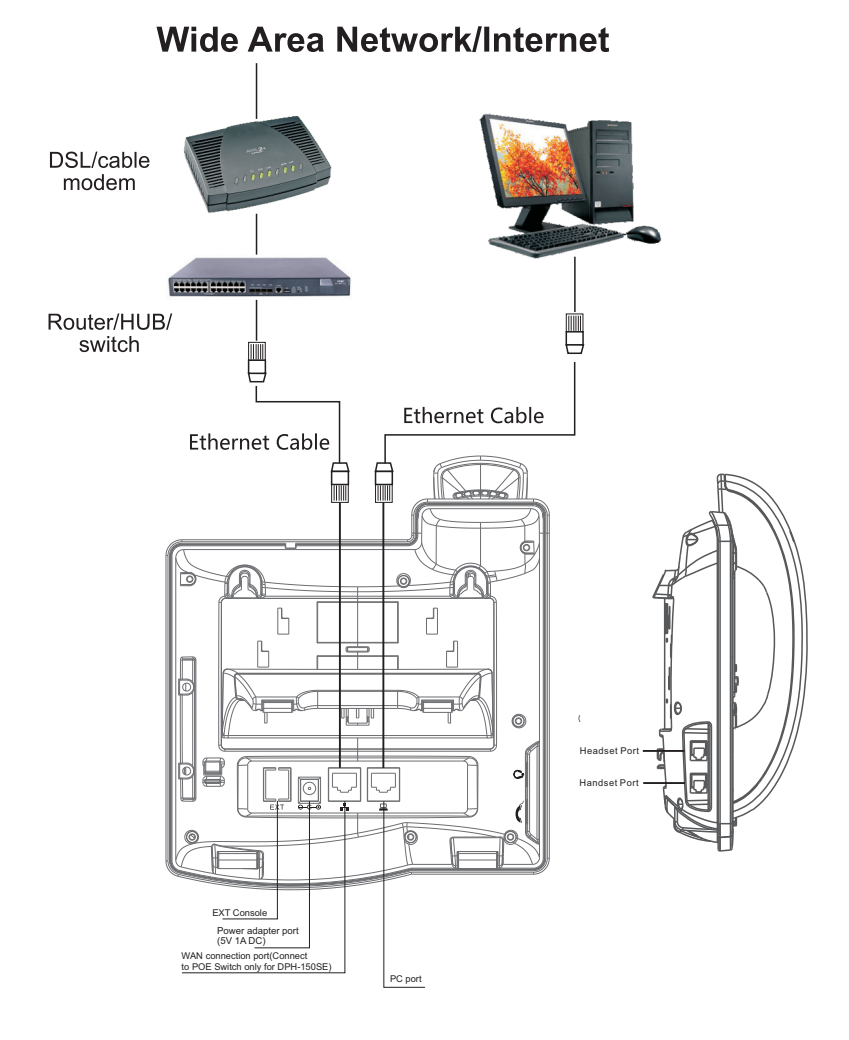

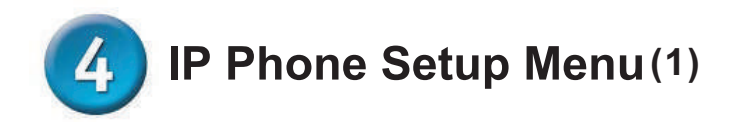

Network mode Settings diagram:

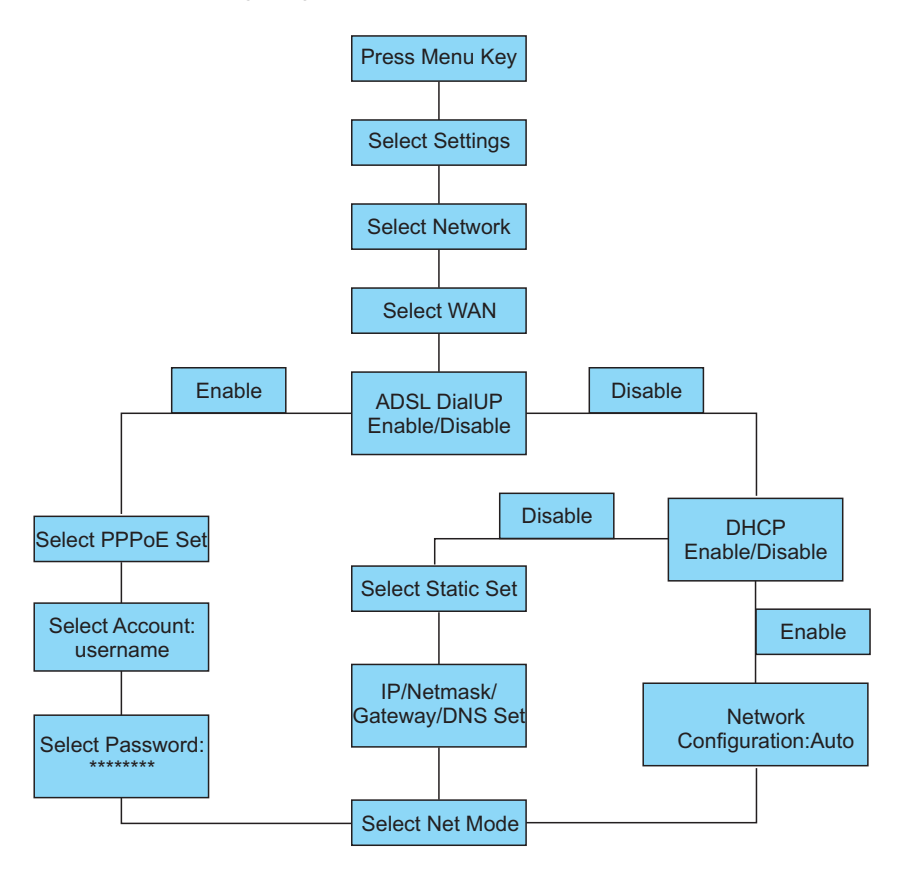

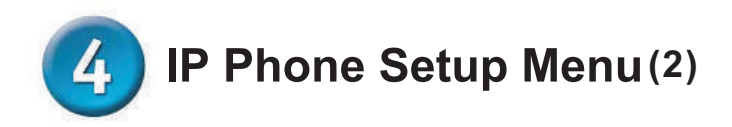

The menu of phone Structure:

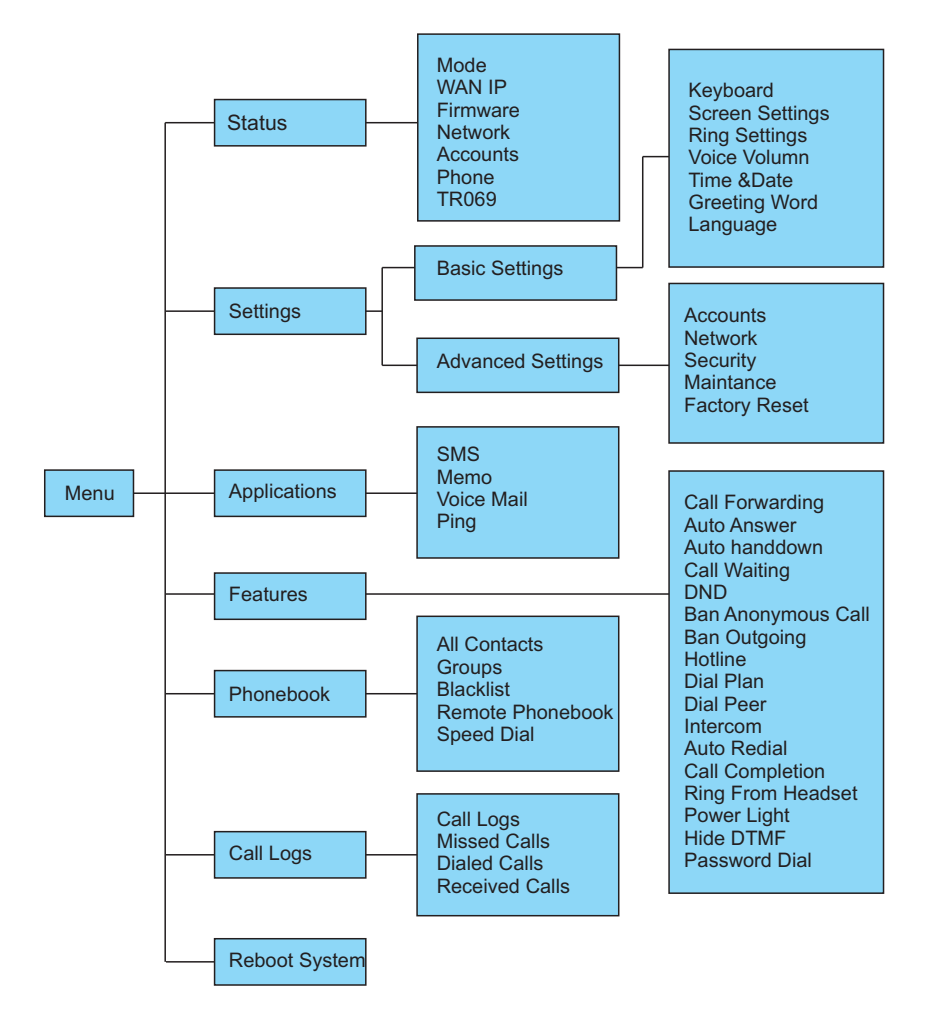

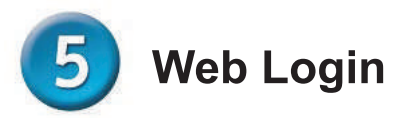

The configuration menu of DPH-150S/DPH-150SE can be accessed using the convenient and user-friendly interface of a web browser.

| Logon    | × (+)                |
|----------|----------------------|
| ← → C fi | ☆ http://***.***.*.* |

Open your web browser (ie. Internet Explorer, Firefox...). Type in the IP address of the phone.

IP address is provided by your Internet Service Provider (ISP). If your ISP supports DHCP, you may obtain the IP address from your phone. Press "down" key to get IP address.

You can also login from LAN port through http://192.168.10.1

| User:     |         |   |   |
|-----------|---------|---|---|
| Password: |         |   |   |
| Language: | English | 1 | ~ |
|           | Logon   |   |   |

Enter Username and password;

The default Username and Password are "admin".

Please see the following screen after login. Include BASIC, NETWORK, VOIP, PHONE and so on.

| DPH-150S | BASIC    | NETWORK  | VOIP      | PHONE           | MAINTENANCE  | SECURITY | LOGOUT |
|----------|----------|----------|-----------|-----------------|--------------|----------|--------|
| STATUS   | WAN      |          |           |                 |              |          |        |
| VIZARD   |          | Connecti | ion Mode: | DHCP            |              |          |        |
| ALL LOG  |          | MAC Add  | lress:    | 00:a8           | :59:c6:00:5f |          |        |
| ANGUAGE  |          | IP Addre | iss:      | 192.1           | 68.3.232     |          |        |
|          |          | IP Gatev | way:      | 192.1           | 58.1.1       |          |        |
|          | LAN      |          |           |                 |              |          |        |
|          |          | IP Addre | :55:      | 192.1           | 69.10.1      |          |        |
|          |          | DHCP Se  | ervice:   | Enabl           | ed           |          |        |
|          |          | Bridge M | lode:     | Enabl           | ed           |          |        |
|          | Accounts |          |           |                 |              |          |        |
|          |          | SIP Line | 1:        | 232@192.168.1.2 | :5060        | Regist   | ered   |
|          |          | SIP Line | 2:        | @ :5060         |              | Unapp    | lied   |

### Network - PPPoE Setting

Select Network from the main menu.

Select PPPoE as network connection type if your ISP uses PPPoE. (Most DSL users use PPPoE.)

| H-150S      | BASIC      | NETWORK        | VOIP            | PHONE         | MAINTENANCE  | SECURITY | LOGO |
|-------------|------------|----------------|-----------------|---------------|--------------|----------|------|
| N           | WAN Statu  | 5              |                 |               |              |          |      |
|             |            | Active I       | P Address:      | 192.16        | 58.3.232     |          |      |
| S&VLAN      |            | Current        | Subnet Mask:    | 255.25        | 55.0.0       |          |      |
| RVICE PORT  |            | Current        | IP Gateway:     | 192.16        | 58.1.1       |          |      |
| ICP SERVICE | i l        | MAC Add        | dress:          | 00:a8         | :59:c6:00:5f |          |      |
| ME&Date     | i          | MAC Tin        | nestamp:        | 2012-0        | 09-11        |          |      |
|             | WAN Settin | igs            |                 |               |              |          |      |
|             | ot         | tain DNS Serve | r Automatically | Enabled       | ~            |          |      |
|             | St         | atic IP 🔘      |                 | <b>DHCP</b> 〇 | PP           | PoE 💿    |      |
|             |            | Service        | Name:           | ANY           |              |          |      |
|             |            | User:          |                 | user          | 123          |          |      |
|             |            | Passwo         | rd:             |               |              |          |      |
|             |            |                |                 | Apply         |              |          |      |
|             | -          |                |                 |               |              |          |      |
|             | 802.1X Set | tings          |                 |               |              |          |      |
|             |            | User:          |                 | admir         | n            |          |      |
|             |            | Passwo         | rd:             | •••••         | •            |          |      |
|             |            | Enable 8       | 302.1X:         |               |              |          |      |

### Network - Static Setting

Select Static IP as network connection type if all Wide Area Network IP is provided to you by your ISP.

| 50S     | BASIC     | NETWORK            | VOIP         | PHONE         | MAINTENANCE | SECURITY | LOGO |
|---------|-----------|--------------------|--------------|---------------|-------------|----------|------|
|         | WAN State | IS                 |              |               |             |          |      |
|         |           | Active IP A        | ddress:      | 192.16        | 8.3.232     |          |      |
| VLAN    |           | Current Su         | bnet Mask:   | 255.25        | 5.0.0       |          |      |
| CE PORT |           | Current IP         | Gateway:     | 192.16        | 8.1.1       |          |      |
| SERVICE |           | MAC Addre          | 55:          | 00:a8:        | 59:c6:00:5f |          |      |
| Date    |           | MAC Times          | tamp:        | 2012-0        | 9-11        |          |      |
|         | WAN Setti | ngs                |              |               |             |          |      |
|         | 0         | btain DNS Server A | utomatically | Enabled       | *           |          |      |
|         | S         | atic IP 💿          |              | <b>DHCP</b> 〇 | PP          | POE O    |      |
|         |           | IP Address         | :            | 192.1         | 68.1.179    |          |      |
|         |           | Subnet Mas         | sk:          | 255.2         | 55.255.0    |          |      |
|         |           | IP Gatewa          | y:           | 192.1         | 68.1.1      |          |      |
|         |           | DNS Doma           | in:          |               |             |          |      |
|         |           | Primary DI         | IS:          | 202.9         | 6.134.133   |          |      |
|         |           | Secondary          | DNS:         | 202.9         | 6.128.68    |          |      |
|         |           |                    |              | Apply         |             |          |      |
|         |           |                    |              |               |             |          |      |
|         | 802.1X Se | ttings             |              |               |             |          |      |
|         |           | User:              |              | admir         | 1           |          |      |
|         |           | Password:          |              | •••••         |             |          |      |
|         |           | Enable 802         | 1X:          |               |             |          |      |

## Network - DHCP Setting

Select DHCP as network connection type that allows the network administrator to distribute IP addresses when this IP Phone is plugged into a different place in the network.

| -150S       | BASIC     | NETWORK            | VOIP         | PHONE   | MAINTENANCE  | SECURITY | LOGOU |
|-------------|-----------|--------------------|--------------|---------|--------------|----------|-------|
| S.          | WAN Statu | IS                 |              |         |              |          |       |
|             |           | Active IP A        | ddress:      | 192.1   | 58.3.232     |          |       |
| S&VLAN      |           | Current Su         | bnet Mask:   | 255.2   | 55.0.0       |          |       |
| RVICE PORT  |           | Current IP         | Gateway:     | 192.1   | 58.1.1       |          |       |
| ICP SERVICE |           | MAC Addre          | ss:          | 00:a8   | :59:c6:00:5f |          |       |
| ME&Date     | 1         | MAC Times          | tamp:        | 2012-   | 09-11        |          |       |
|             | WAN Setti | ngs                |              |         |              |          |       |
|             | O         | btain DNS Server A | utomatically | Enabled | <b>~</b>     |          |       |
|             | St        | atic IP 🔘          |              | DHCP 💿  | PI           | PPoE O   |       |
|             |           |                    |              | Apply   |              |          |       |
|             |           |                    |              |         |              |          |       |
|             | 802.1X Se | ttings             |              |         |              |          |       |
|             |           | User:              |              | admi    | n            |          |       |
|             |           | Password:          |              | ••••    | •            |          |       |
|             |           | Enable 807         | .1X:         |         |              |          |       |

## SIP Settings

Select SIP Settings from the main menu. The following fields with " $\longrightarrow$ " are required. Then click Apply to register phone to SIP server.

| BASIC N           | TWORK       | PHONE MAINTEN    | ANCE SECURITY |
|-------------------|-------------|------------------|---------------|
| SIP Line Selecti  | on          |                  |               |
| SIP 1 ¥           | (           | Load             |               |
|                   |             |                  |               |
| Basic Settings >  | ·>          |                  |               |
| Status:           | Registered  | Domain Realm:    |               |
| Server Address:   | 192.168.1.2 | Proxy Server Add | dress:        |
| Server Port:      | 5060        | Proxy Server Por | rt:           |
| Authentication Us | er: 232     | Proxy User:      |               |
| Authentication Pa | ssword:     | Proxy Password:  |               |
| SIP User:         | 232         | Backup Server Ad | ddress:       |
| Display Name:     | 232         | Backup Server Po | ort: 5060     |
| Enable Registrati | on:         | Server Name:     |               |

Server Address Server Port SIP Account Name Password Phone number SIP server address SIP server port number Username for logging into the SIP server Password for logging into the SIP server SIP phone number

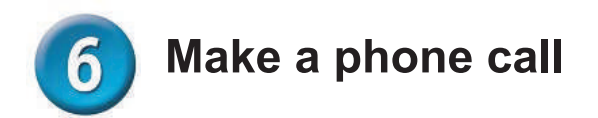

#### IP Address:

- 1. Lift handset  $\bigwedge$  or press **SPEAKER** button  $\square$
- 2. Dial IP address.

For example: dialing 192.168.0.1

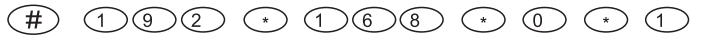

3. Press (#) or wait until the timer expires to dial.

#### SIP Number:

#### Note: You have to register with SIP server to use SIP number.

- 1. Lift handset 🔊 or press SPEAKER button 🔍
- 2. Dial SIP number. For example: dialing 1866

$$(1)$$
  $(8)$   $(6)$   $(6)$ 

3. Press (#) or wait until the timer expires.

## **D-Link** РУКОВОДСТВО ПО БЫСТРОЙ УСТАНОВКЕ

Это устройство может быть настроено с помощью web-браузера, такого как Internet Explorer 6.0 или Netscape Navigator 7.0.

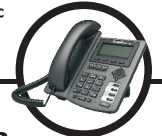

DPH-150S/DPH-150SE VoIP-телефон

#### Прежде чем начать

Это устройство может быть настроено с помощью клавиатура и web-браузера, такого как Internet Explorer.

Для совершения VoIP-звонков необходим кабельный Ethernet- или DSLмодем для подключения к Интернет.

#### Проверьте содержимое комплекта поставки

В комплект поставки IP-телефона DPH-150S/DPH-150SE входит следующее:

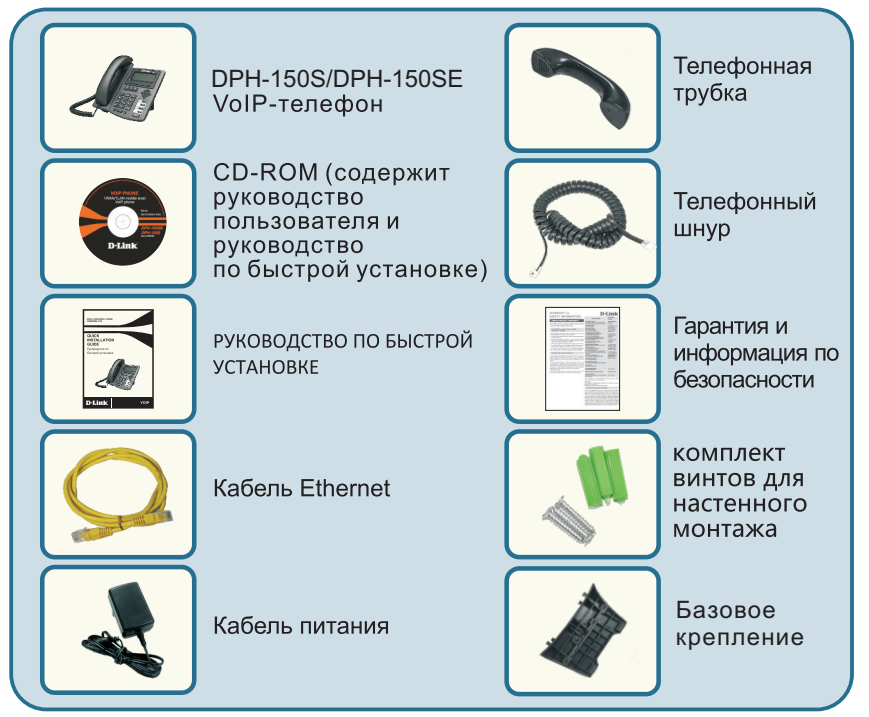

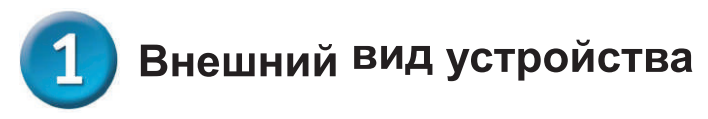

Вид передней панели и функции клавиш:

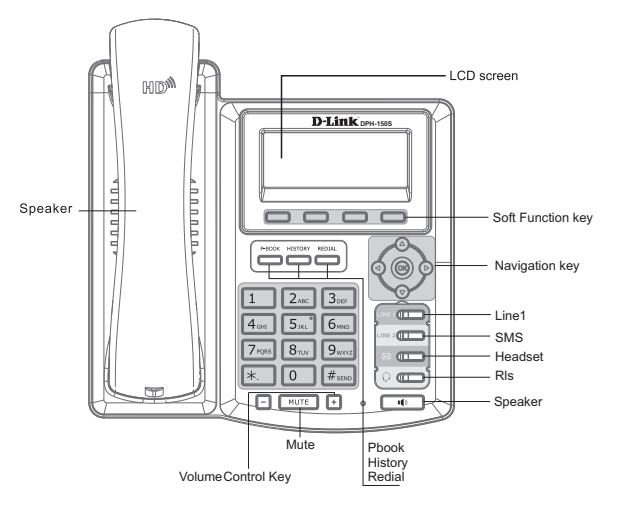

Клавиатура телефона поддерживает ввод информации в текстовом и цифровом формате, что может использоваться, например, для ввода идентификатора и пароля ADSL-провайдера и создания записей телефонной книги.

|                         | Text        | Mode         |                         | Text                        | Mode         |
|-------------------------|-------------|--------------|-------------------------|-----------------------------|--------------|
| Кеу                     | Normal(ABC) | Numeric(0-9) | Key                     | Normal(ABC)                 | Numeric(0-9) |
| 1                       |             | 1            | 7 <sub>PQRS</sub>       | PQRSpqrs                    | 7            |
| 2 <sub>ABC</sub>        | ABCabc      | 2            | <b>8</b> <sub>TUV</sub> | TUVtuv                      | 8            |
| 3DEF                    | DEFdef      | 3            | 9 <sub>wxyz</sub>       | WXYZwxyz                    | 9            |
| <b>4</b> <sub>GHI</sub> | GHlghi      | 4            | 0                       |                             | 0            |
| 5 <sub>JKL</sub>        | JKLjkl      | 5            | *.                      | #@,.:/\$%&<br>()<>[]~!_=+-? | *            |
| <b>6</b> <sub>MNO</sub> | MNOmno      | 6            | #send                   |                             | #            |

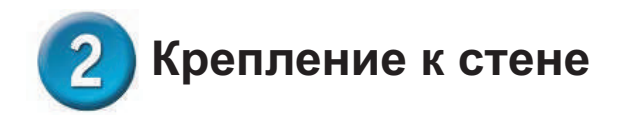

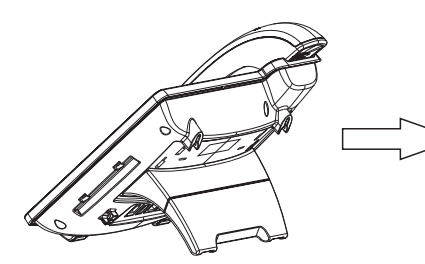

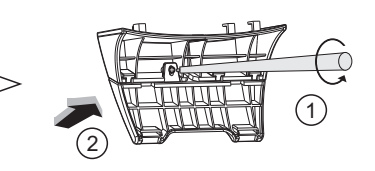

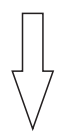

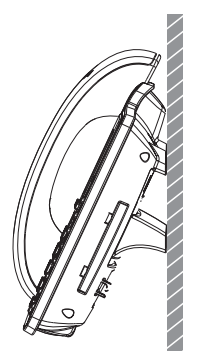

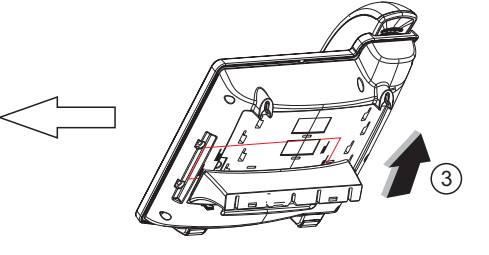

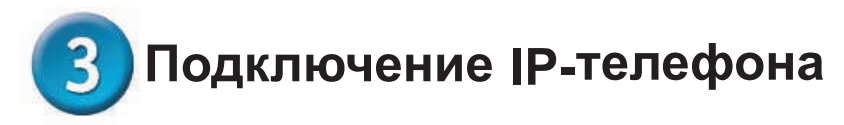

Подключите IP-телефон так, как показано на следующей схеме:

### Wide Area Network/Internet

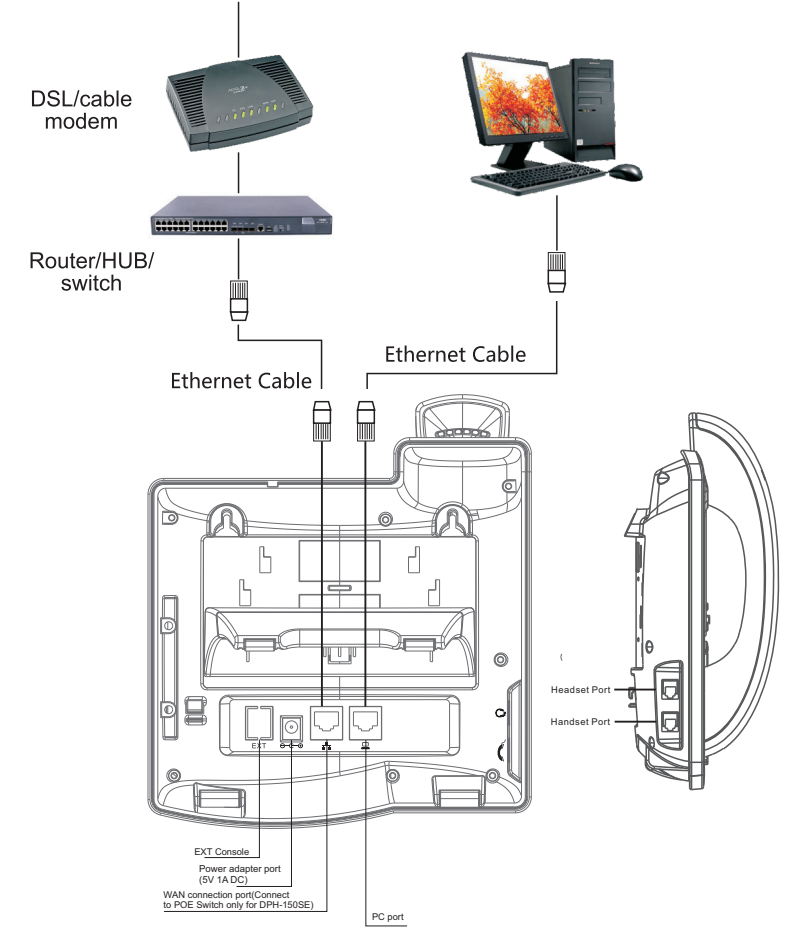

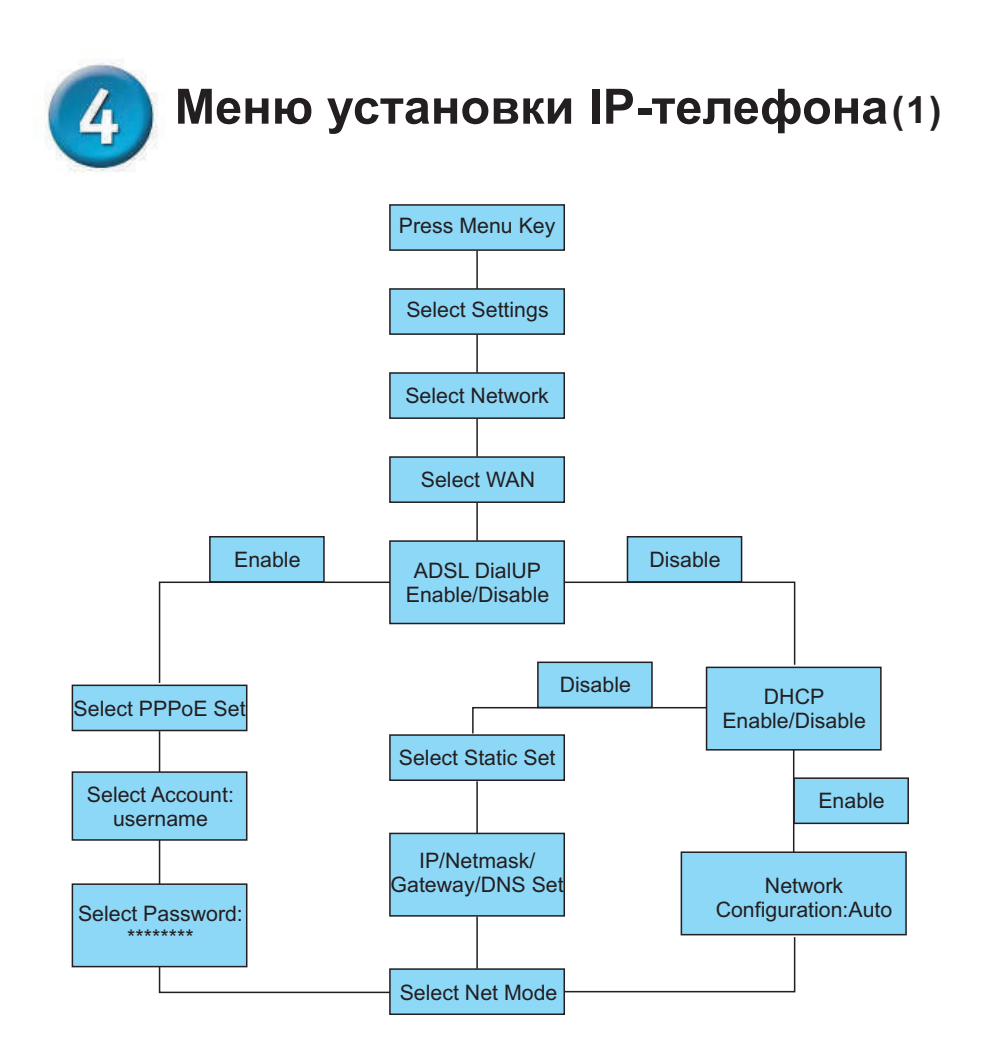

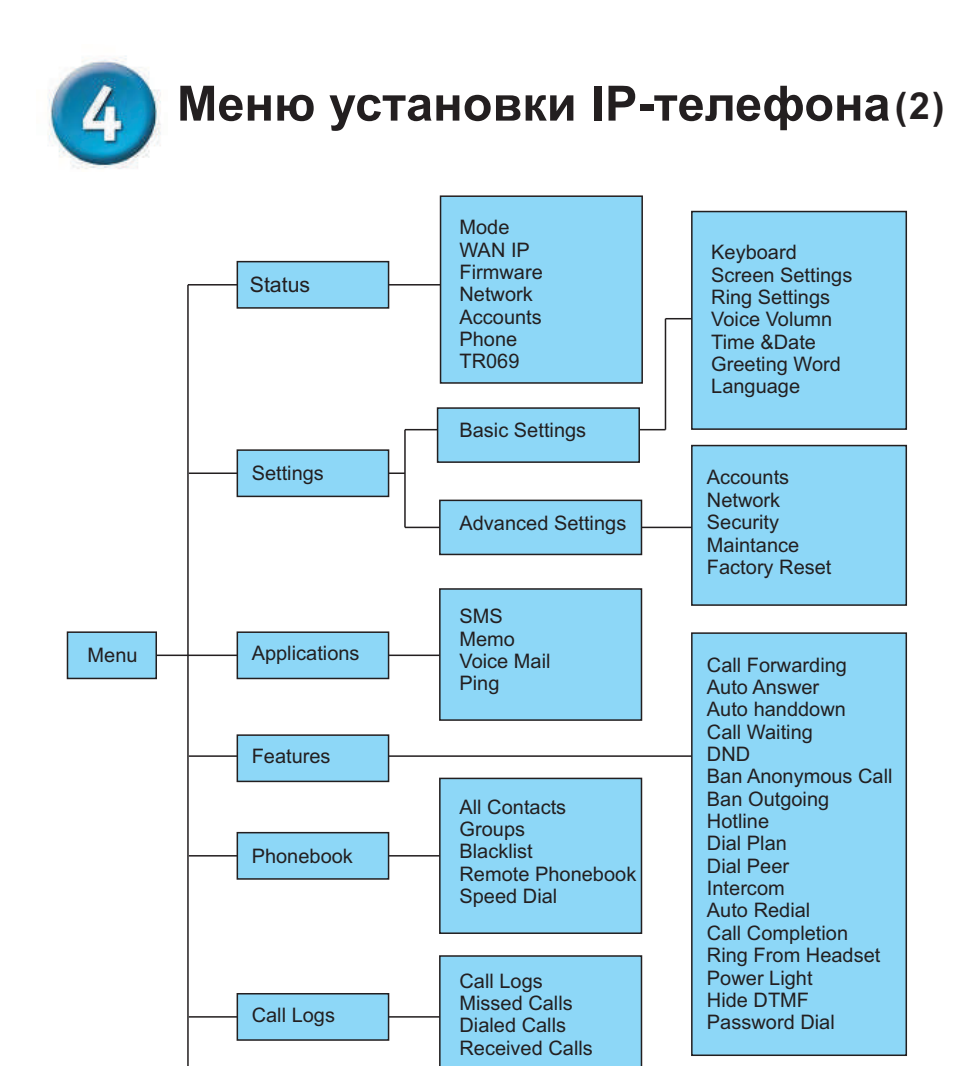

Reboot System

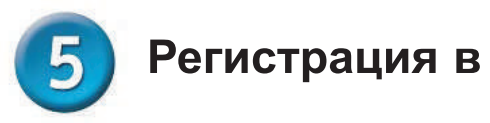

### web-интерфейсе

Доступ к меню конфигурации DPH-150S/DPH-150SE можно получить с помощью пользовательского web-интерфейса.

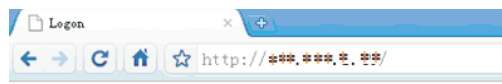

Откройте web-браузер (например, Internet Explorer, Firefox) и введите IP-адрес телефона

IP-адрес предоставляется провайдером или администратором сети. Если провайдер использует протокол DHCP, телефон получит IP-адрес автоматически. Нажмите клавишу "down" для просмотра IP-адреса. Также, можно войти в систему через порт LAN: http://192.168.10.1

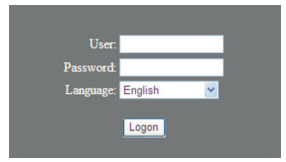

Введите Имя пользователя: "admin" и пароль: "admin" После авторизации появится следующий экран, который включает настройки BASIC, NETWORK, VOIP, PHONE и т.д.

| DPH-150S | BASIC    | NETWORK   | VOIP     | PHONE             | MAINTENANCE | SECURITY | LOGOUT |
|----------|----------|-----------|----------|-------------------|-------------|----------|--------|
| TATUS    | WAN      |           |          |                   |             |          |        |
| IZARD    |          | Connectio | on Mode: | DHCP              |             |          |        |
| ALL LOG  |          | MAC Add   | ress:    | 00:a8:            | 59:c6:00:5f |          |        |
| ANGUAGE  |          | IP Addres | 55:      | 192.16            | 8.3.232     |          |        |
|          |          | IP Gatew  | ay:      | 192.16            | 8.1.1       |          |        |
|          | LAN      |           |          |                   |             |          |        |
|          |          | IP Addres | 55:      | 192.16            | 9.10.1      |          |        |
|          |          | DHCP Se   | rvice:   | Enable            | d           |          |        |
|          |          | Bridge M  | ode:     | Enable            | d           |          |        |
|          | Accounts |           |          |                   |             |          |        |
|          |          | SIP Line  | 1:       | 232@192.168.1.2 : | 5060        | Regist   | ered   |
|          |          | SIP Line  | 2:       | @ :5060           |             | Unapp    | lied   |

## Network - НастройкаРРРоЕ

Выберите Network из главного меню.

Выберите РРРоЕ в качестве типа сетевого соединения, если провайдер использует РРРоЕ. (Большинство DSL-пользователей использует РРРоЕ.)

| PH-150S    | BASIC      | NETWORK         | VOIP            | PHONE   | MAINTENANCE  | SECURITY | LOGOUT |
|------------|------------|-----------------|-----------------|---------|--------------|----------|--------|
| ΨN.        | WAN Statu  | s               |                 |         |              |          |        |
|            |            | Active I        | P Address:      | 192.16  | 58.3.232     |          |        |
| S&VLAN     |            | Current         | Subnet Mask:    | 255.25  | 55.0.0       |          |        |
| RVICE PORT |            | Current         | IP Gateway:     | 192.16  | 58.1.1       |          |        |
| CP SERVICE |            | MAC Add         | fress:          | 00:a8   | :59:c6:00:5f |          |        |
| /E&Date    |            | MAC Tin         | nestamp:        | 2012-0  | 09-11        |          |        |
|            | WAN Settin | ngs             |                 |         |              |          |        |
|            | 01         | otain DNS Serve | r Automatically | Enabled | ~            |          |        |
|            | St         | atic IP 🔘       |                 | DHCP 🔘  | PP           | PoE 💿    |        |
|            |            | Service         | Name:           | ANY     |              |          |        |
|            |            | User:           |                 | user    | 123          |          |        |
|            |            | Passwo          | rd:             |         | •••          |          |        |
|            |            |                 |                 | Apply   |              |          |        |
|            |            |                 |                 |         |              |          |        |
|            | 802.1X Set | ttings          |                 |         |              |          |        |
|            |            | User:           |                 | admii   | n            |          |        |
|            |            | Passwo          | rd:             |         | •            |          |        |
|            |            | Enable 8        | 802 1X.         |         |              |          |        |

## Network - Статические наст рйки

Выберите Static в качестве типа сетевого соединения, если провайдер предоставил Вам статический IP-адрес

| BASIC  | NETWORK           | VOIP          | PHONE   | MAINTENANCE | SECURITY |
|--------|-------------------|---------------|---------|-------------|----------|
| WAN St | atus              |               |         |             |          |
|        | Active IP         | Address:      | 192.16  | 8.3.232     |          |
|        | Current S         | Subnet Mask:  | 255.25  | 5.0.0       |          |
|        | Current 1         | IP Gateway:   | 192.16  | 8.1.1       |          |
|        | MAC Add           | ress:         | 00:a8:  | 59:c6:00:5f |          |
|        | MAC Tim           | estamp:       | 2012-0  | 09-11       |          |
| WAN Se | ttings            |               |         |             |          |
|        | Obtain DNS Server | Automatically | Enabled | *           |          |
| -      | Static IP 💿       |               | DHCP 🔘  | PP          | PoE O    |
| 1      | IP Addre          | 55:           | 192.1   | .68.1.179   |          |
|        | Subnet M          | lask:         | 255.2   | 55.255.0    |          |
|        | IP Gatew          | vay:          | 192.1   | .68.1.1     |          |
|        | DNS Don           | nain:         |         |             |          |
|        | Primary           | DNS:          | 202.9   | 6.134.133   |          |
|        | Seconda           | ry DNS:       | 202.9   | 6.128.68    |          |
|        |                   |               | Apply   |             |          |
|        |                   |               |         |             |          |
| 802.1X | Settings          |               |         |             |          |
|        | User:             |               | admir   | 1           |          |
|        | Passwor           | d:            | •••••   |             |          |
|        |                   |               |         |             |          |

### Network - Настройки DHCP

Выберите DHCP в качестве типа сетевого соединения, если провайдер использует данный тип соединения.

DHCP позволяет автоматически получить IP-адрес при подключении телефона к сети.

| PH-150S   | BASIC      | NETWORK VOIP                  | PHONE             | MAINTENANCE | SECURITY | LOGOU |  |
|-----------|------------|-------------------------------|-------------------|-------------|----------|-------|--|
| IN        | WAN Statu  | s                             |                   |             |          |       |  |
| ĩ         |            | Active IP Address:            | 192.16            | 8.3.232     |          |       |  |
| &VLAN     |            | Current Subnet Mask:          | 255.255.0.0       |             |          |       |  |
| VICE PORT |            | Current IP Gateway:           | 192.168.1.1       |             |          |       |  |
| P SERVICE |            | MAC Address:                  | 00:a8:59:c6:00:5f |             |          |       |  |
| E&Date    | U          | MAC Timestamp:                | 2012-09-11        |             |          |       |  |
|           | WAN Settin | igs                           |                   |             |          | ĺ     |  |
|           | O          | tain DNS Server Automatically | Enabled           | *           |          |       |  |
|           | St         | atic IP 🔘                     | DHCP 💿            | PF          | PPPoE O  |       |  |
|           |            |                               | Apply             |             |          |       |  |
|           | 802.1X Se  | tings                         |                   |             |          |       |  |
|           |            | User:                         | admir             | 1           |          |       |  |
|           |            | Password:                     | •••••             |             |          |       |  |
|           |            | Enable 802.1X:                |                   |             |          |       |  |

### Настройка SIP

Выберите SIP Settings из главного меню. Необходимо заполнить поля, отмеченные стрелкой " — ". Затем нажмите на Apply для регистрации телефона на SIP-сервере.

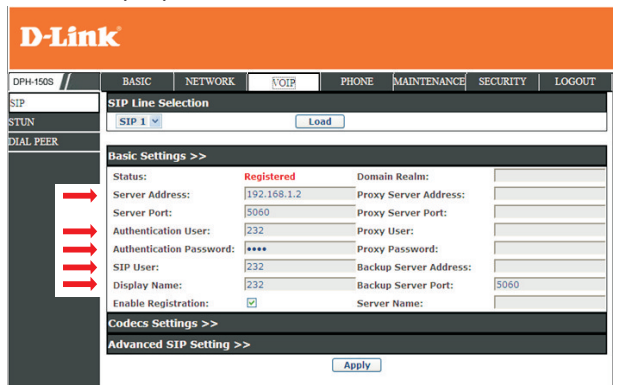

Server Address Server Port SIP Account Name Password Phone number IP-адрес SIP-сервера Номер порта SIP-сервера Имя пользователя для регистрации на SIP-сервере Пароль для регистрации на SIP-сервере Номер телефона SIP

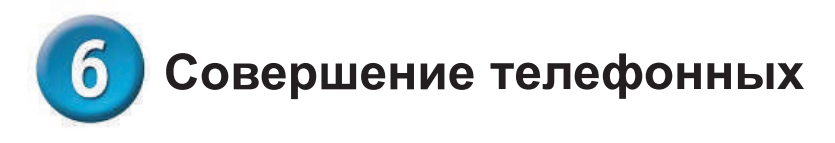

#### **ЗВОНКОВ**

#### **IP-адрес**:

- 1. Поднимите телефонную трубку 🦒 или нажмите кнопку SPEAKER 🔳
- 2. Наберите IP-адрес. Например : наберите 192.168.0.1

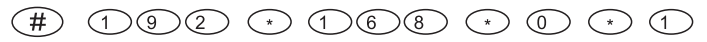

3. Нажмите (#) или ждите, пока не истечет время набора.

#### Номер SIP:

Примечание : Необходимо зарегистрироваться на SIP-сервере для использования номера SIP.

- 1. Поднимите телефонную трубку 📉 или нажмите кнопку SPEAKER 📼
- 2. Наберите номер SIP. Например : наберите 1866

(1) (8) (6) (6)

3. Нажмите (#) или ждите, пока не истечет время набора.

| DPH-150S         | Опасные вещества |    |    |    |     |      |  |
|------------------|------------------|----|----|----|-----|------|--|
| DPH-150SE        | Pd               | Hg | Cd | VI | РВВ | PBDE |  |
| Корпус           | х                | 0  | Х  | 0  | 0   | 0    |  |
| РСВА             | х                | 0  | 0  | 0  | 0   | 0    |  |
| Источник питания | х                | 0  | 0  | 0  | 0   | 0    |  |

Примечание:

О : Содержание опасных веществ соответствует ограничениям SJ/T 11363-2006

X : Содержание опасных веществ в части устройства превосходит ограничения SJ/T 11363-2006, но соответствует списку исключений Директив 2002/95/Е

| DPH-150S     | Hazardous Substances |    |    |    |     |      |  |  |
|--------------|----------------------|----|----|----|-----|------|--|--|
| DPH-150SE    | Pd                   | Hg | Cd | VI | PBB | PBDE |  |  |
| Housing      | x                    | 0  | х  | 0  | 0   | 0    |  |  |
| РСВА         | x                    | 0  | 0  | 0  | 0   | 0    |  |  |
| Power supply | x                    | 0  | 0  | 0  | 0   | 0    |  |  |

Notice:

O:The content of hazardous Substances meets the restriction of SJ/T 11363-2006

X:The content of hazardous Substances in part of device is over the restriction of SJ/T 11363-2006, but it is still in the exception list of Directives 2002/95/E